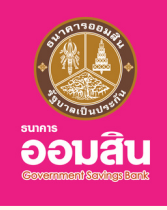

# สินเชื่อโครงการธนาคารประชาชน เพื่อช<sup>่</sup>วยเหลือและรองรับลูกหนี้นอกระบบ

#### ขั้นตอนการทำสัญญาบนแอปพลิเคชัน MyMo

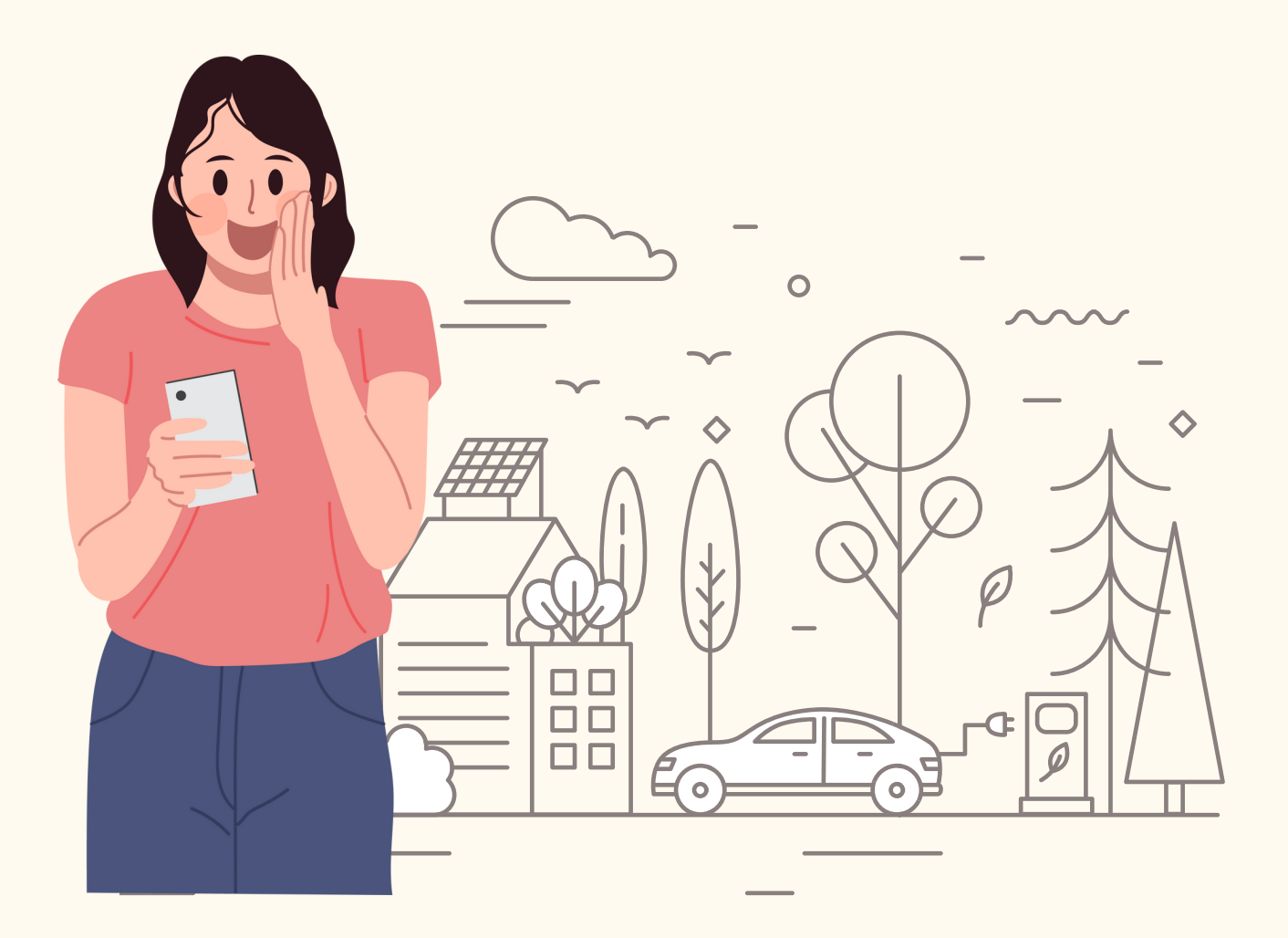

กรุณาอัปเดต MyMo เป็นเวอร์ชันล่าสุดก่อนทำรายการ

#### ้ขั้นตอนการทำสัญญา สินเชื่อโครงการธนาคารประชาชน เพื่อช<sup>่</sup>วยเหลือและรองรับลูกหนี้นอกระบบ บนแอปพลิเคชัน MyMo

้ลูกค<sup>้</sup>าที่ผ่านการอนุมัติสินเชื่อโครงการธนาคารประชาชน เพื่อช่วยเหลือและรองรับลูกหนี้นอกระบบ จะได้รับข<sup>้</sup>อความแจ<sup>้</sup>งเตือน (Notification) เพื่อทำสัญญาบนแอปพลิเคชัน MyMo

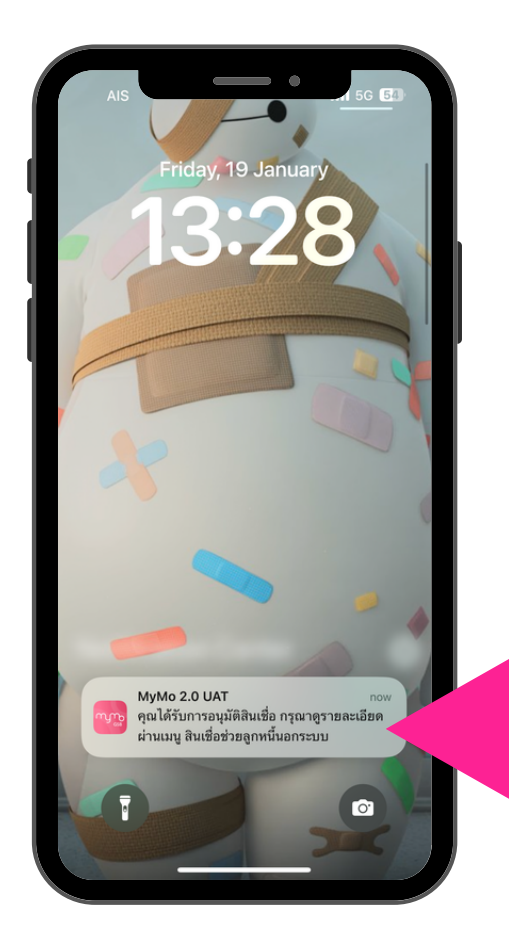

้ ข้อความแจ้งเตือน Push Notification

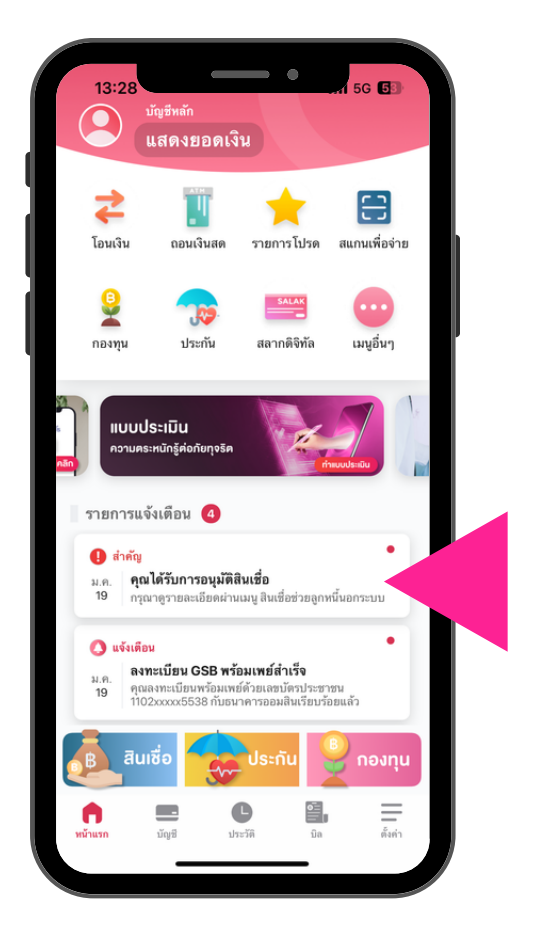

ข้อความแจ้งเตือน Notification List

## ้ขั้นตอนการทำสัญญา สินเชื่อโครงการธนาคารประชาชน เพื่อช<sup>่</sup>วยเหลือและรองรับลูกหนี้นอกระบบ บนแอปพลิเคชัน MyMo

#### ้ลูกค<sup>้</sup>าที่ผ<sup>่</sup>านการอนุมัติสินเชื่อ เท่านั้น ถึงจะทำสัญญาบนแอปพลิเคชัน MyMo ได<sup>้</sup>

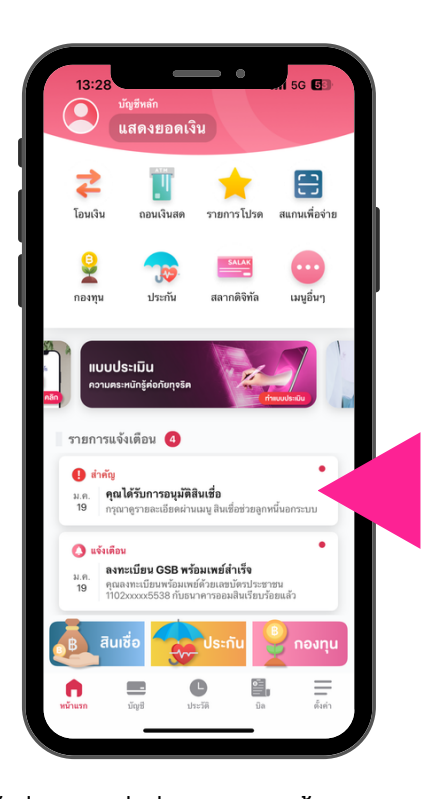

เข<sup>้</sup>าสู่เมนู สินเชื่อช่วยเหลือลูกหนี้นอกระบบ <u>วิธีที่ 1</u> กดที่ Notification List การอนุมัติสินเชื่อ

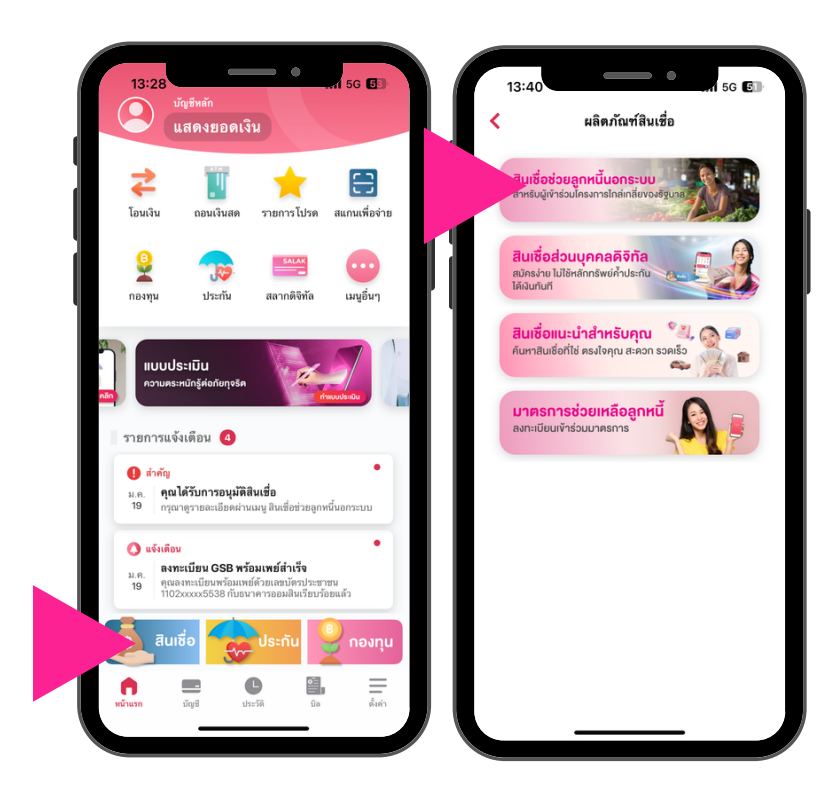

เข<sup>้</sup>าสู่เมนู สินเชื่อช่วยเหลือลูกหนี้นอกระบบ <u>วิธีที่ 2</u> กดที่เมนู "สินเชื่อ" เลือก "สินเชื่อช่วยลูกหนี้นอกระบบ"

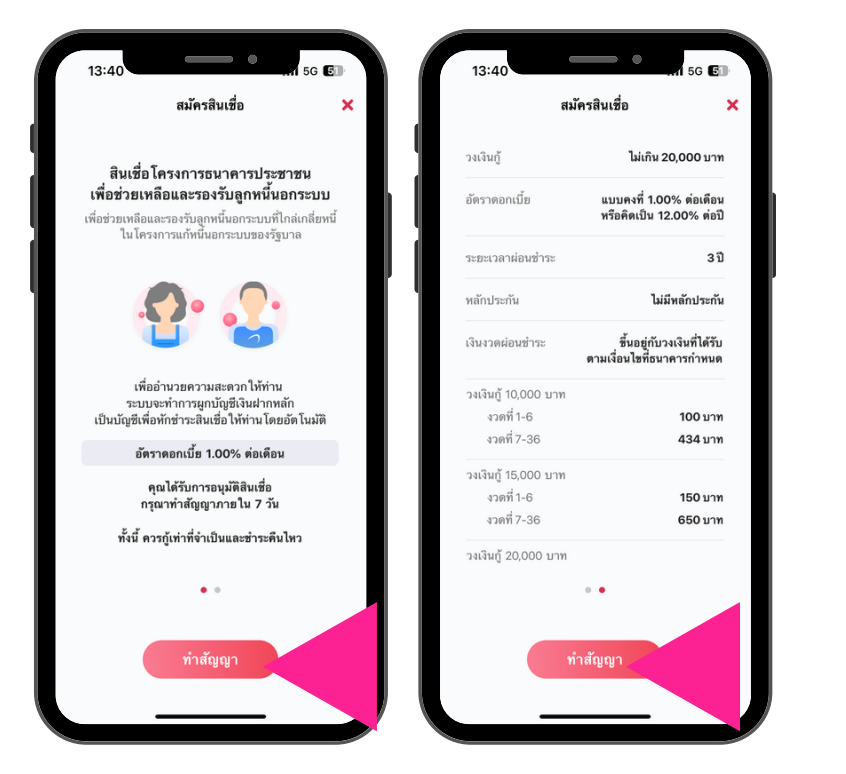

อ่านรายละเอียดของสินเชื่อช่วยเหลือลูกหนี้นอกระบบ สามารถเลื่อนซ้าย-ขวาเพื่อดูรายเอียด แล<sup>้</sup>วกด "ทำสัญญา"

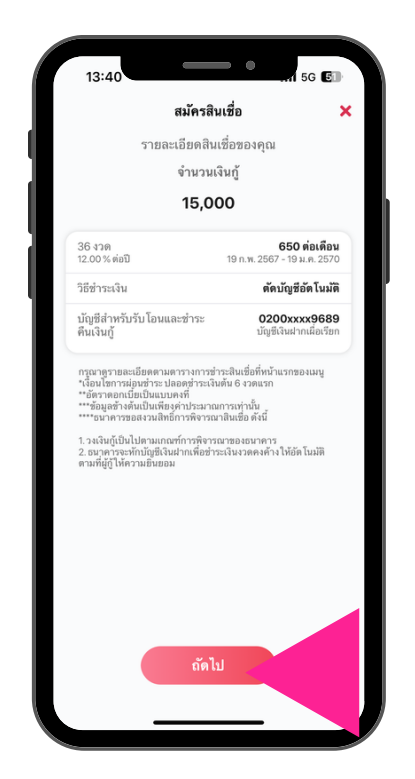

อ่านรายละเอียดสินเชื่อที่ได้อนุมัติ แล้วกด "ถัดไป"

### ้ขั้นตอนการทำสัญญา สินเชื่อโครงการธนาคารประชาชน เพื่อช่วยเหลือและรองรับลูกหนี้นอกระบบ บนแอปพลิเคชัน MyMo

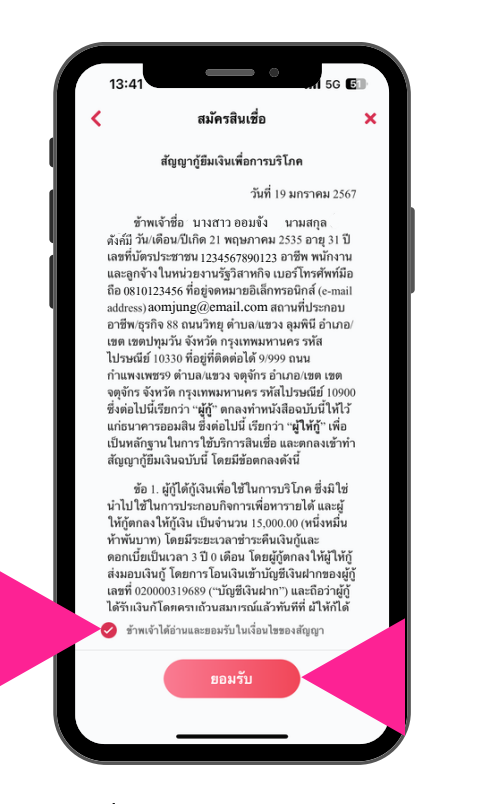

อ<sup>่</sup>านรายละเอียดสัญญาฯ กด 🤣 ข<sup>้</sup>าพเจ<sup>้</sup>ายอมรับในเงื่อนไขสัญญา แล<sup>้</sup>ว กด "ยอมรับ"

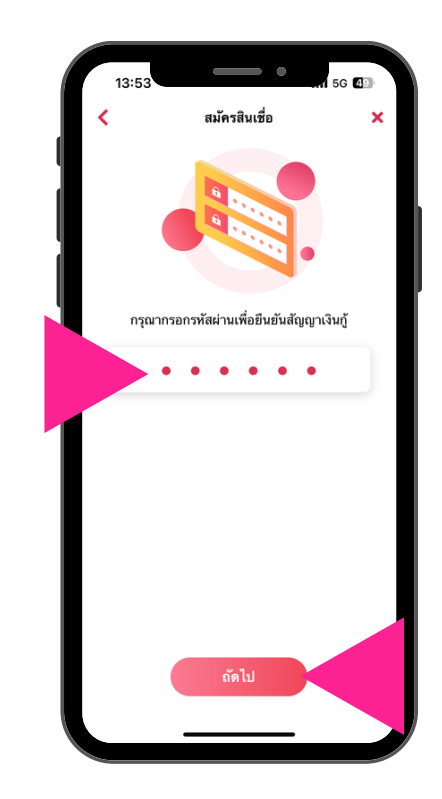

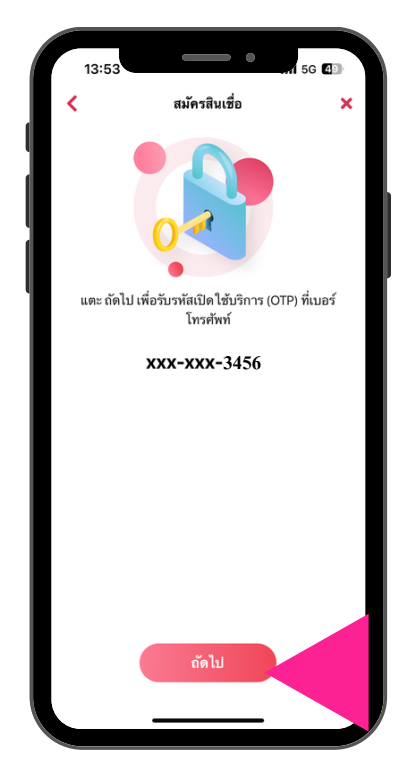

กรอกรหัสเข้าใช้งาน MyMo (Passcode) แล้วกด "กัดไป"

กด "ถัดไป" เพื่องอรับรหัส OTP

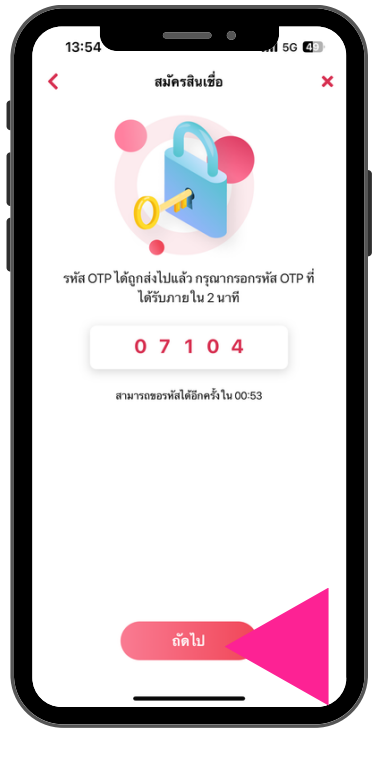

กรอกรหัส OTP ที่ได<sup>้</sup>รับทาง SMS แล<sup>้</sup>วกด "ถัดไป"

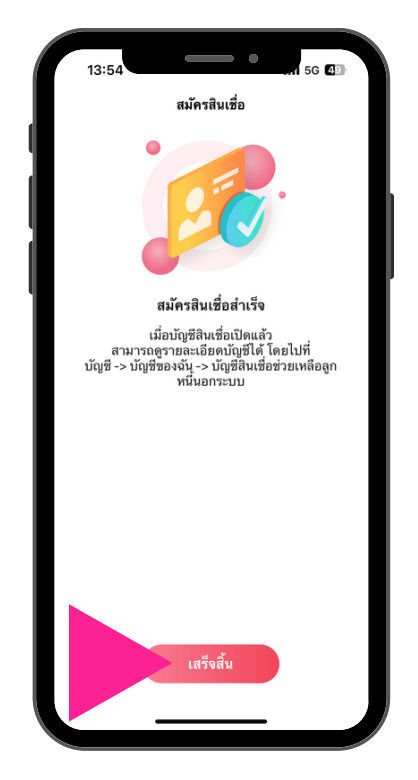

สมัครสินเชื่อสำเร็จ กด "เสร็จสิ้น"

## ้ขั้นตอนการทำสัญญา สินเชื่อโครงการธนาคารประชาชน เพื่อช<sup>่</sup>วยเหลือและรองรับลูกหนี้นอกระบบ บนแอปพลิเคชัน MyMo

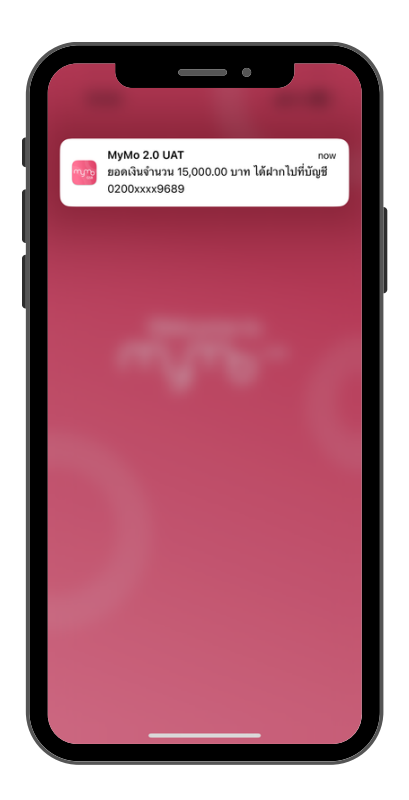

ได้รับข้อความแจ้งเตือนเงิน กู้โอนเข้าบัญชี

| 13:54                                          | 5G 43         |
|------------------------------------------------|---------------|
| บัญชีของฉัน ผลิตง                              | ĩณฑ์และบริการ |
| <mark>บัญซีเงินฝากประจำ</mark><br>3000xxx0427  | 31,000.00     |
| <mark>บัญชีเงินฝากประจำ</mark><br>3000xxxx0435 | 0.00          |
| บัญชีเงินฝากประจำ<br>3000xxx0583               | 310,000.00    |
| บัญชีเงินฝากประจำ<br>3000กระ0823               | 310,000.00    |
| สินเชื่อ - ช่วยเหลือลูกหนึ้น<br>8000xxxx6732   | Ian 15,000.00 |
| MyFund                                         |               |
| พอร์ตการลงทุน                                  | 0.00          |
| ររ័ប្អមី ประวัติ                               | มิล ตั้งก่า   |
|                                                |               |

ที่หน<sup>้</sup>า "บัญชีของฉัน" มีบัญชี "สินเชื่อ – ช<sup>่</sup>วยเหลือลูกหนี้นอกระบบ" สามารถกดเข<sup>้</sup>าไปดูรายละเอียดสินเชื่อ

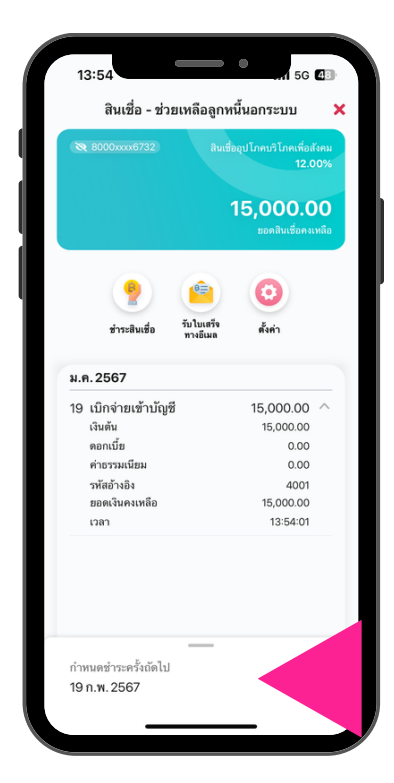

แสดงรายละเอียดสินเชื่อ "สินเชื่อ - ช<sup>่</sup>วยเหลือลูกหนี้นอกระบบ"

| 11:16                                                                                                    |                                                                                            | •                                                                                                    | 5G                                                            | 65                         |
|----------------------------------------------------------------------------------------------------|--------------------------------------------------------------------------------------------|----------------------------------------------------------------------------------------------------|---------------------------------------------------------------|----------------------------|
| < Inbox                                                                                                    |                                                                                            |                                                                                                    | ^                                                             | $\sim$                     |
| From<br>To: Be<br>19 Jan                                                                                      | : mymo@g<br>eb3w የ0_01<br>nuary BE 25                                                      | <b>gsb.or.th</b> ><br>? ><br>667 13:54                                                                  |                                                               | Ø                          |
| [Not Viru<br>สัญญา e-<br>ธนาคารป<br>รองรับลูก                                                                 | us Scanı<br>Contrac<br>ระชาชนเ<br>หนึ้นอกร                                                 | ned] MyM<br>ct สินเชื่อโด<br>เพื่อช่วยเหล่<br>ะบบ                                                       | o: จัด<br>ารงกา<br>ถ้อและ                                     | ส่ง<br>ร<br>;              |
| เรียน คุณ ออ:                                                                                                 | มจัง ดังก์มี                                                                               |                                                                                                    |                                                               |                            |
| ตามที่ท่านได้แ<br>โครงการธนาค<br>หนึ่นอกระบบ เ<br>ออมสิน นั้น<br>ธนาคารขอจัด<br>แบบ PDF ท่าน<br>คลิกไฟล์แนบ เ | จังความประส<br>การประชาชน<br>ผ่าน Mobile I<br>ส่งสัญญาอิเล็<br>เสามารถเปิด<br>และใส่รหัส 8 | รงค์และทำสัญญ<br>เพื่อช่วยเหลือแล<br>Banking (MyMo<br>กทรอนิกส์ (e-Cc<br>ดูรายละเอียดสัญ<br>หลัก ดังนี้ | าสินเชื่อ<br>ะรองรับลุ<br>) กับธนา<br>ontract) ใ<br>มูญาได้ โ | ลูก<br>เคาร<br>เนรูป<br>ดย |
| รหัสของท่านคื<br>DD: วันที่วันเกิ<br>MM: เดือนที่เก่<br>YYYY: ปี พ.ศ<br>ตัวอย่างเช่น ห<br>ของท่านคือ 02       | อ DDMMYY<br>ด 2 หลัก<br>โด 2 หลัก<br>1 ที่เกิด 4 หลัก<br>ากท่านเกิดวัง<br>2012534          | 7YY<br>า<br>เที่ 2 มกราคม พ                                                                             | .ศ. 2534                                                      | รหัส                       |
| ตอแสดงดาวม                                                                                                    | าบับกีล                                                                                    |                                                                                                    |                                                               |                            |
| T                                                                                                    |                                                                                            | \$                                                                                                    |                                                               | Ø                          |
|                                                                                                    | _                                                                                          |                                                                                                    |                                                               |                            |

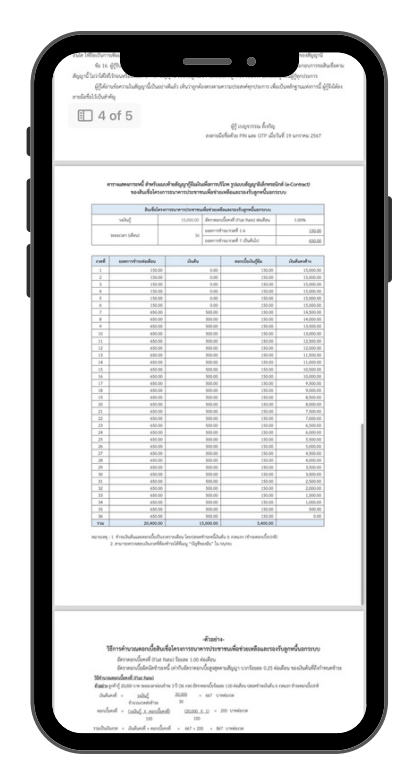

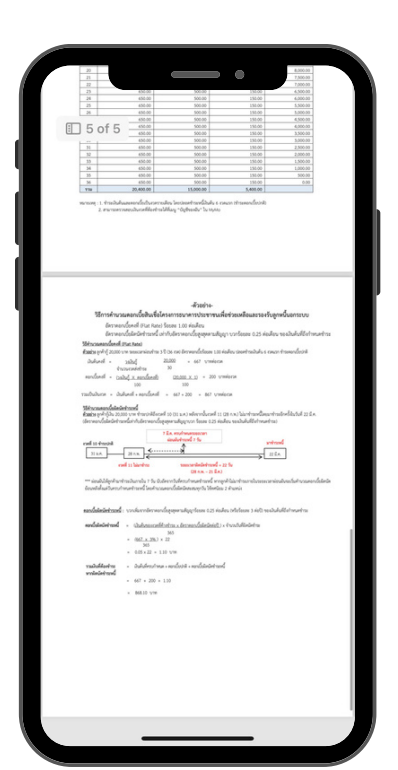

ได<sup>้</sup>รับสัญญาอิเล็กทรอนิกส์ (e-Contract) ผ่านทางอีเมลที่ลงทะเบียนกับ MyMo

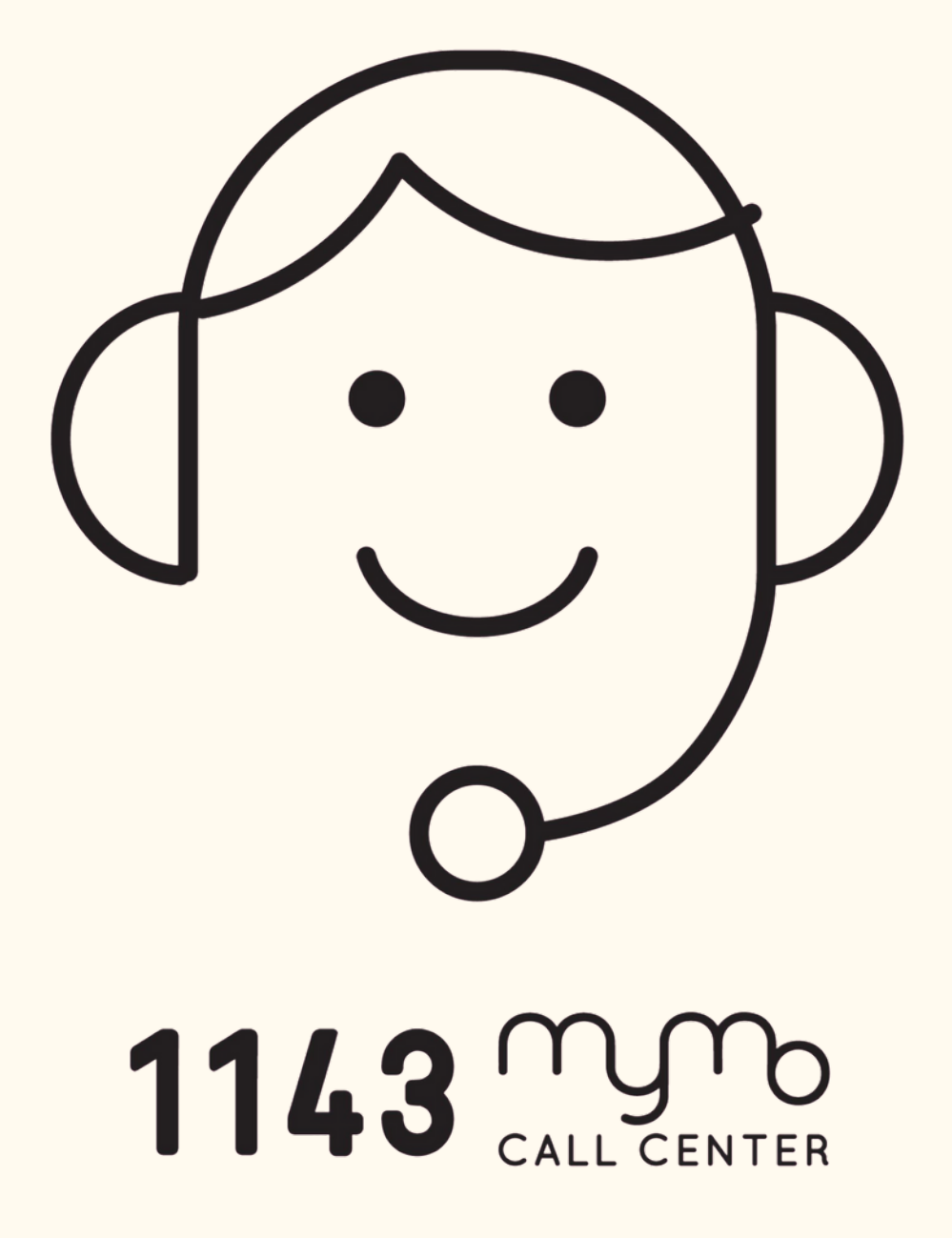